# Procedure for BitLocker to Go in Windows 10

## Table of Contents

| Proce | edure for BitLocker to Go in Windows 10                                      | 1  |
|-------|------------------------------------------------------------------------------|----|
| ١.    | What is BitLocker to Go?                                                     | 1  |
| ١١.   | Requirement for BitLocker to Go                                              | 1  |
| 111.  | Using BitLocker to Go to Encrypt the USB device                              | 2  |
| IV.   | Accessing USB device protected by BitLocker to Go                            | 8  |
| V.    | Step to recover BitLocker to Go with Recovery Key if you forget the password | 9  |
| VI.   | Reminder for Password and Recovery Key                                       | 10 |

### I. What is BitLocker to Go?

Microsoft BitLocker To Go is BitLocker Drive Encryption on removable data drives. It can be used to encrypt:

- USB flash drives
- SD cards
- External hard disk drives
- Other drives that are formatted by using the NTFS, FAT16, FAT32, or exFAT file system.

Reference: <u>https://docs.microsoft.com/en-us/windows/security/information-protection/bitlocker/bitlocker-to-go-faq</u>

II. Requirement for BitLocker to Go

BitLocker is not available on Windows 10 Home Edition. You need to use either Windows 10 Pro, Education or Enterprise Edition. It also needs a system partition that is:

- Must be configured as the active partition.
- Must not be encrypted or used to store user files.
- Must have at least 100 megabytes (MB) of space.
- Must have at least 50 MB of free space.

There is no official support of non-Windows Based OS (include MacOS and Linux base OS) to access USB drive protected by BitLocker to Go.

Reference: <u>https://docs.microsoft.com/en-us/windows-hardware/manufacture/desktop/bitlocker-</u> <u>drive-encryption#bitlocker-drive-encryption-partitioning-requirements</u>

#### III. Using BitLocker to Go to Encrypt the USB device

- 1. Insert a USB devices
- 2. Open "File Explorer"; select "This PC" and then select the USB device.

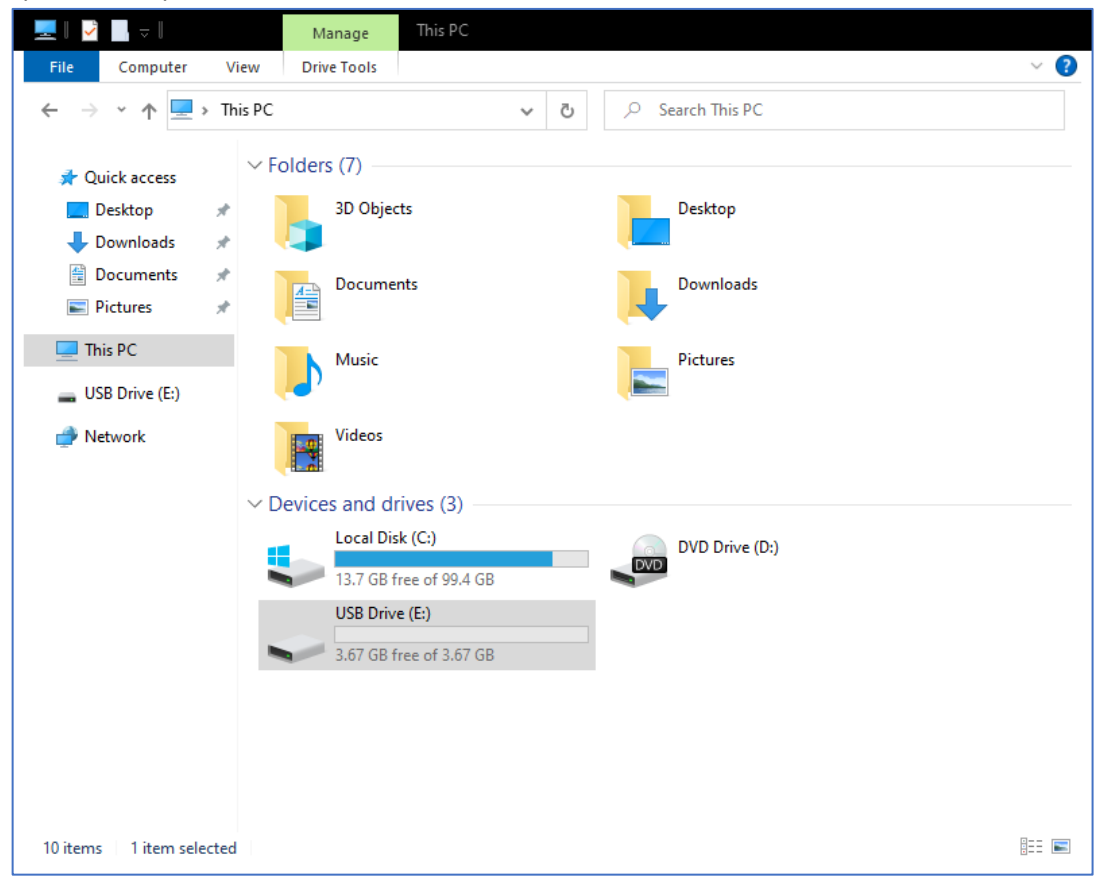

3. Select the "Drive Tools" Menu and click BitLocker, if the BitLocker icon is disabled, please contact your system administrator.

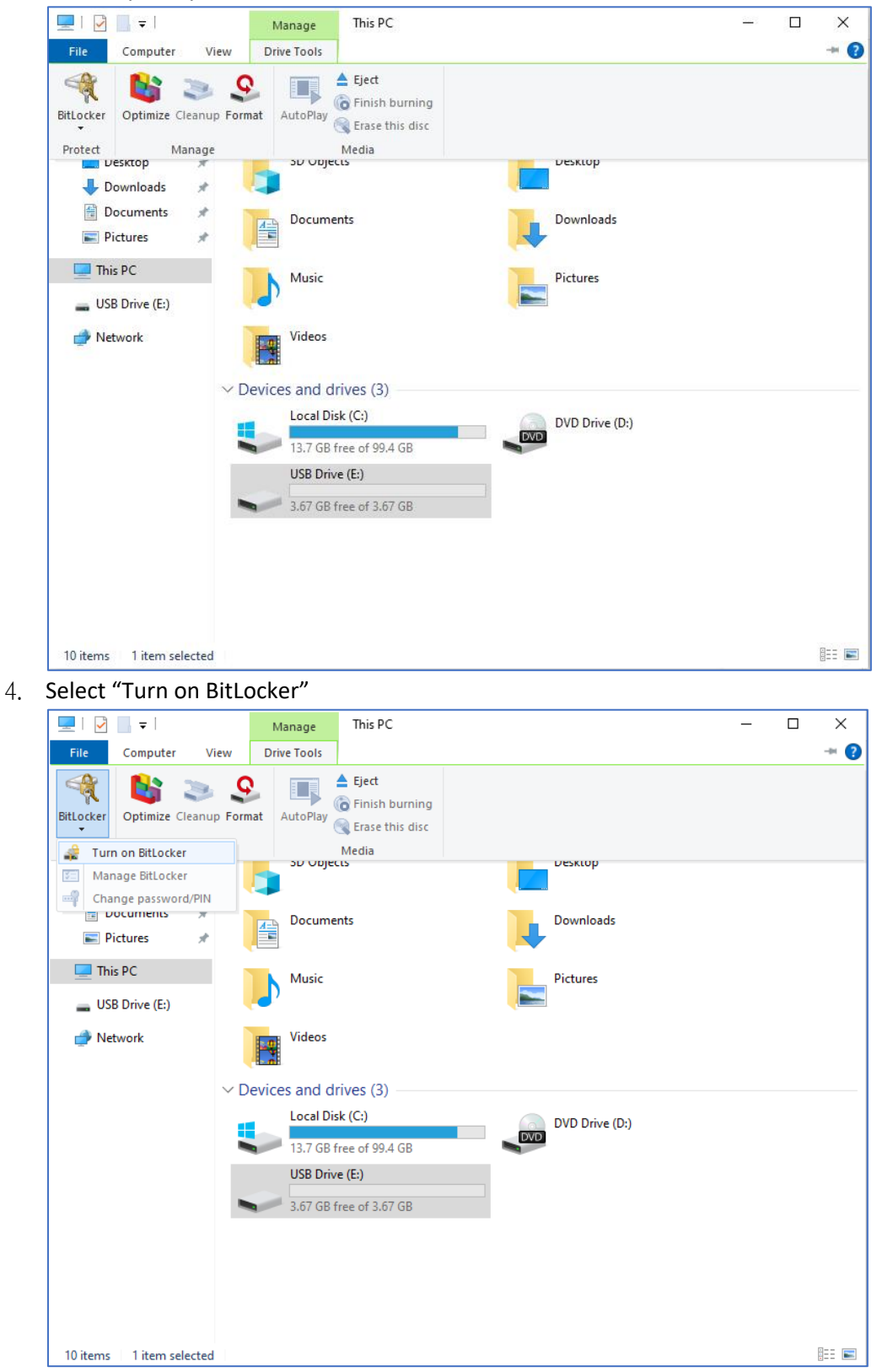

| 5                                                                                       |                       | <i>,</i> 1            |                    |        |                 |       |
|-----------------------------------------------------------------------------------------|-----------------------|-----------------------|--------------------|--------|-----------------|-------|
| 💻   🛃 🔚 🖛                                                                               | Manage                | This PC               |                    | —      | $\Box$ $\times$ |       |
| File Computer View                                                                      | Drive Tools           |                       |                    |        | ~ (             | ?     |
| $\leftarrow$ $\rightarrow$ $\checkmark$ $\uparrow$ $\blacksquare$ $\rightarrow$ This PC | 2                     | ~                     | ට 🔎 Search This PC |        |                 |       |
|                                                                                         | Foldors (7)           |                       |                    |        |                 | ,<br> |
| 🗸 🖈 Quick access                                                                        | rolders (7)           |                       |                    | _      |                 |       |
| E Des                                                                                   |                       |                       |                    | ×      |                 |       |
| 🕂 Doʻ 🔶 🛛 🏘 BitLocker I                                                                 | Drive Encryption (I   | E:)                   |                    |        |                 |       |
| 🖆 Doi                                                                                   |                       |                       |                    |        |                 |       |
| Pic Starting Bit                                                                        | tLocker               |                       |                    |        |                 |       |
| > 💻 This Please wait w                                                                  | hile Bitl ocker initi | alizes the drive      |                    |        |                 |       |
| > USB                                                                                   | ine bitebeker inte    | anzes the drive.      |                    | _      |                 |       |
| Neta 🔥 Don't rem                                                                        | nove vour drive du    | ring BitLocker setup. |                    |        |                 |       |
|                                                                                         | ,,                    | ,                     |                    |        |                 |       |
|                                                                                         |                       |                       |                    |        |                 | _     |
|                                                                                         |                       |                       |                    |        |                 |       |
|                                                                                         |                       |                       |                    |        |                 |       |
|                                                                                         |                       |                       |                    |        |                 |       |
|                                                                                         |                       |                       |                    |        |                 |       |
|                                                                                         |                       |                       |                    |        |                 |       |
|                                                                                         |                       |                       |                    |        |                 |       |
| Wheet are Did.                                                                          |                       |                       |                    |        |                 |       |
| <u>vvnat are BitLo</u>                                                                  | ocker's system req    | uirements:            |                    |        |                 |       |
|                                                                                         |                       |                       |                    | Cancel |                 |       |
| 10 items 1 item selected                                                                |                       |                       |                    | Cancer | 8== 6           |       |
| io items i item selected                                                                |                       |                       |                    |        | •               | -     |

5. After selecting "Turn on BitLocker", please wait for BitLocker initializes

6. After initializes, please check "Use a password to unlock this drive"

|   |                                                                                                    | $\times$ |
|---|----------------------------------------------------------------------------------------------------|----------|
| ~ | RitLocker Drive Encryption (E:)                                                                       |          |
|   | Change have seen to be a ship drive                                                                   |          |
|   | choose now you want to unlock this drive                                                              |          |
|   | Use a password to unlock the drive                                                                    |          |
|   | Passwords should contain uppercase and lowercase letters, numbers, spaces, and symbols.               |          |
|   | Enter your password                                                                                   |          |
|   | Reenter your password                                                                                 |          |
|   | Use my smart card to unlock the drive                                                                 |          |
|   | You'll need to insert your smart card. The smart card PIN will be required when you unlock the drive. |          |
|   |                                                                                                    |          |
|   |                                                                                                    |          |
|   |                                                                                                    |          |
|   |                                                                                                    |          |
|   |                                                                                                    |          |
|   |                                                                                                    |          |
|   | Next Cancel                                                                                           |          |

7. Please set a password following the on-screen instructions

|   |                                                                                                    | × |
|---|----------------------------------------------------------------------------------------------------|---|
| ÷ | Real BitLocker Drive Encryption (E:)                                                                  |   |
|   | Choose how you want to unlock this drive                                                              |   |
|   | Use a password to unlock the drive                                                                    |   |
|   | Passwords should contain uppercase and lowercase letters, numbers, spaces, and symbols.               |   |
|   | Enter your password                                                                                   |   |
|   | Reenter your password                                                                                 |   |
|   | Use my smart card to unlock the drive                                                                 |   |
|   | You'll need to insert your smart card. The smart card PIN will be required when you unlock the drive. |   |
|   |                                                                                                    |   |
|   |                                                                                                    |   |
|   |                                                                                                    |   |
|   |                                                                                                    |   |
|   |                                                                                                    |   |
|   |                                                                                                    |   |
|   | Next Cance                                                                                            |   |

8. After input the password, please select "Save to a file" with recovery key or Print the recovery key.

It is recommended not to save the Recovery key to USB device.

|   |                                                       |                        |                            | ×                   |                |       |
|---|-------------------------------------------------------|------------------------|----------------------------|---------------------|----------------|-------|
| ← | 🏘 BitLocker Drive Encryption (E:)                     |                        |                            |                     |                |       |
|   | How do you want to back up yo                         | our recovery key?      |                            |                     |                |       |
|   | <ol> <li>Some settings are managed by your</li> </ol> | system administrator   |                            |                     |                |       |
|   | If you forget your password or lose your              |                        |                            |                     |                | X     |
|   |                                                       | Rave BitLocker recover | ry key as                  |                     |                | ×     |
|   | ightarrow Save to a file                              | ← → ~ ↑ □ >            | This PC > Desktop          | ٽ ~                 | Search Desktop |       |
|   | ightarrow Print the recovery key                      | Organize 🔻 New fo      | lder                       |                     |                | • • • |
|   |                                                       | ✓                      | Name                       | ^                   | Date modified  | Туре  |
|   |                                                       | Desktop 🤉              | t                          | No items match ye   | our search.    | _     |
|   |                                                       | 🕹 Downloads 🦻          | e                          |                     |                |       |
|   |                                                       | Documents 🤅            | e .                        |                     |                |       |
|   |                                                       | E Pictures             | d.                         |                     |                |       |
|   | How can I find my recovery key later?                 | > 💻 This PC            |                            |                     |                |       |
|   |                                                       | > 👝 USB Drive (E:)     |                            |                     |                |       |
|   |                                                       | > 🍠 Network            |                            |                     |                |       |
|   |                                                       |                        |                            |                     |                |       |
|   |                                                       |                        | ٢                          |                     |                | >     |
|   |                                                       | File name: Bitl        | Locker Recovery Key 4EFCB4 | A2-B83D-48D4-803D-0 | 83425C3747C    | ~     |
|   |                                                       | Save as type: Tex      | t Files (*.txt)            |                     |                | ~     |
|   |                                                       | ∧ Hide Folders         |                            |                     | Save Car       | ncel  |

9. Please choose how much of your drive to encrypt and click "Next". Recommend to use "Encrypt entire drive" for better encrypt security.

|   | X                                                                                                    |
|---|----------------------------------------------------------------------------------------------------|
| ~ | litLocker Drive Encryption (E:)                                                                                                    |
|   |                                                                                                    |
|   | Choose how much of your drive to engrypt                                                                                                    |
|   | choose now much of your drive to encrypt                                                                                                    |
|   | If you're setting up BitLocker on a new drive or a new PC, you only need to encrypt the part of the drive that's currently being used. BitLocker encrypts new data automatically as you add it.                                                                                                    |
|   | If you're enabling BitLocker on a PC or drive that's already in use, consider encrypting the entire drive.<br>Encrypting the entire drive ensures that all data is protected—even data that you deleted but that might still<br>contain retrievable info.                                                                                                    |
|   | Encrypt used disk space only (faster and best for new PCs and drives)                                                                                                    |
|   | Encrypt entire drive (slower but best for PCs and drives already in use)                                                                                                    |
|   |                                                                                                    |
|   |                                                                                                    |
|   |                                                                                                    |
|   |                                                                                                    |
|   |                                                                                                    |
|   |                                                                                                    |
|   |                                                                                                    |
|   |                                                                                                    |
|   | Next Cancel                                                                                                    |
|   |                                                                                                    |
|   |                                                                                                    |
|   | ×                                                                                                    |
| ← | Ritl ocker Drive Encryption (Fr)                                                                                                    |
| 1 | - Breecker Bille Enclyption (L)                                                                                                    |
|   |                                                                                                    |
|   | Choose how much of your drive to encrypt                                                                                                    |
|   | If you're setting up BitLocker on a new drive or a new PC, you only need to encrypt the part of the drive that's currently being used. BitLocker encrypts new data automatically as you add it.                                                                                                    |
|   |                                                                                                    |
|   | If you're enabling Pitl ocker on a DC or drive that's already in use, consider once uting the entire drive                                                                                                    |
|   | If you're enabling BitLocker on a PC or drive that's already in use, consider encrypting the entire drive.<br>Encrypting the entire drive ensures that all data is protected—even data that you deleted but that might still<br>contain retrievable info.                                                                                                    |
|   | If you're enabling BitLocker on a PC or drive that's already in use, consider encrypting the entire drive.<br>Encrypting the entire drive ensures that all data is protected–even data that you deleted but that might still<br>contain retrievable info.                                                                                                    |
|   | If you're enabling BitLocker on a PC or drive that's already in use, consider encrypting the entire drive.<br>Encrypting the entire drive ensures that all data is protected-even data that you deleted but that might still<br>contain retrievable info.<br>O Encrypt used disk space only (faster and best for new PCs and drives)<br>Encrypt entire drive (clower but best for PCs and drives already in use)                         |
|   | If you're enabling BitLocker on a PC or drive that's already in use, consider encrypting the entire drive.<br>Encrypting the entire drive ensures that all data is protected-even data that you deleted but that might still<br>contain retrievable info.<br>O Encrypt used disk space only (faster and best for new PCs and drives)<br>() Encrypt entire drive (slower but best for PCs and drives already in use)                      |
|   | If you're enabling BitLocker on a PC or drive that's already in use, consider encrypting the entire drive.<br>Encrypting the entire drive ensures that all data is protected–even data that you deleted but that might still<br>contain retrievable info.<br>O Encrypt used disk space only (faster and best for new PCs and drives)<br>Incrypt entire drive (slower but best for PCs and drives already in use)                         |
|   | If you're enabling BitLocker on a PC or drive that's already in use, consider encrypting the entire drive.<br>Encrypting the entire drive ensures that all data is protected–even data that you deleted but that might still<br>contain retrievable info.<br>O Encrypt used disk space only (faster and best for new PCs and drives)                                                                                                    |
|   | If you're enabling BitLocker on a PC or drive that's already in use, consider encrypting the entire drive.<br>Encrypting the entire drive ensures that all data is protected-even data that you deleted but that might still<br>contain retrievable info.<br>O Encrypt used disk space only (faster and best for new PCs and drives)<br>( Encrypt entire drive (slower but best for PCs and drives already in use)                       |
|   | If you're enabling BitLocker on a PC or drive that's already in use, consider encrypting the entire drive.<br>Encrypting the entire drive ensures that all data is protected–even data that you deleted but that might still<br>contain retrievable info.<br><ul> <li>Encrypt used disk space only (faster and best for new PCs and drives)</li> <li>Encrypt entire drive (slower but best for PCs and drives already in use)</li> </ul> |
|   | If you're enabling BitLocker on a PC or drive that's already in use, consider encrypting the entire drive.<br>Encrypting the entire drive ensures that all data is protected–even data that you deleted but that might still<br>contain retrievable info.<br><ul> <li>Encrypt used disk space only (faster and best for new PCs and drives)</li> <li>Encrypt entire drive (slower but best for PCs and drives already in use)</li> </ul> |
|   | If you're enabling BitLocker on a PC or drive that's already in use, consider encrypting the entire drive.<br>Encrypting the entire drive ensures that all data is protected–even data that you deleted but that might still<br>contain retrievable info.<br>O Encrypt used disk space only (faster and best for new PCs and drives)<br>Incrypt entire drive (slower but best for PCs and drives already in use)                         |
|   | If you're enabling BitLocker on a PC or drive that's already in use, consider encrypting the entire drive.<br>Encrypting the entire drive ensures that all data is protected–even data that you deleted but that might still<br>contain retrievable info.<br>O Encrypt used disk space only (faster and best for new PCs and drives)<br>I Encrypt entire drive (slower but best for PCs and drives already in use)                       |
|   | If you're enabling BitLocker on a PC or drive that's already in use, consider encrypting the entire drive.<br>Encrypting the entire drive ensures that all data is protected–even data that you deleted but that might still<br>contain retrievable info.<br><ul> <li>Encrypt used disk space only (faster and best for new PCs and drives)</li> <li>Encrypt entire drive (slower but best for PCs and drives already in use)</li> </ul> |

10. Click "Start encrypting" to encrypt the USB device.

| ess the protected data on the USB device!                         |                                                                                                    |                  |
|-------------------------------------------------------------------|----------------------------------------------------------------------------------------------------|------------------|
| New BitLocker Drive Encryption (E:)                               |                                                                                                    | ×                |
| Are you ready to encrypt this drive?                              |                                                                                                    |                  |
| You'll be able to unlock this drive using a password.             |                                                                                                    |                  |
| Encryption might take a while depending on the size of the drive. |                                                                                                    |                  |
| Until encryption is complete, your files won't be protected.      |                                                                                                    |                  |
|                                                                   |                                                                                                    |                  |
|                                                                   |                                                                                                    |                  |
|                                                                   |                                                                                                    |                  |
|                                                                   |                                                                                                    |                  |
|                                                                   |                                                                                                    |                  |
|                                                                   |                                                                                                    |                  |
|                                                                   | Start encrypting                                                                                                    | Cancel           |
|                                                                   | Rest contract of the cost devices Rest between the cost devices Are you ready to encrypt this drive? You'll be able to unlock this drive using a password. Encryption might take a while depending on the size of the drive. Until encryption is complete, your files won't be protected. | Start encryption |

Please keep your Password and Recovery key carefully! If you lost both, there is no way to

11. BitLocker Drive Encryption start and please wait for complete. If you need to remove the USB device while it is still encrypting, please click "Pause" encryption before Ejecting it. It will continue the encryption process next time you insert it to the PC.

| BitLock    | er Drive Encryption                                         |         |                 |                    |       |
|------------|-------------------------------------------------------------|---------|-----------------|--------------------|-------|
|            | Encrypting                                                  |         |                 |                    |       |
| 6          | Drive E: 0.8% Completed                                     |         |                 |                    |       |
|            |                                                             |         |                 |                    |       |
|            |                                                             |         | Pause           |                    |       |
| A Pa<br>th | ause encryption before removin<br>e drive could be damaged. | BitLock | er Drive Encryp | tion               | ×     |
| M          | lanage BitLocker                                            | R       | Encryption      | of E: is complete. |       |
|            |                                                             |         |                 |                    | Close |
|            |                                                             |         |                 |                    | Close |
|            |                                                             | Manag   | e BitLocker     |                    |       |

- IV. Accessing USB device protected by BitLocker to Go
  - 1. Insert the USB devices
  - 2. Open "File Explorer"; select "This PC" and then double-click the encrypted USB device.

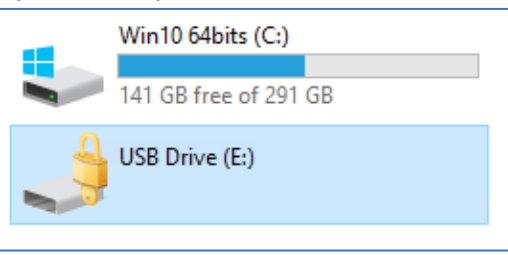

3. Please enter the password as instructed in the Pop-up Windows

| BitLocker (E:)                       |        |
|--------------------------------------|--------|
| Enter password to unlock this drive. |        |
|                                      |        |
| More options                         |        |
|                                      | Unlock |

4. The USB Drive and the icon changed to unlock status and you can access the USB device as usual.

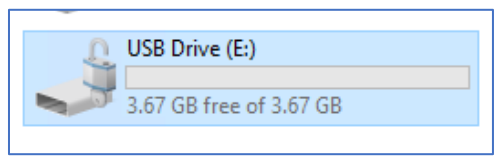

You can use BitLocker icon under "Drive Tools" Tab to manage BitLocker of your USB device.

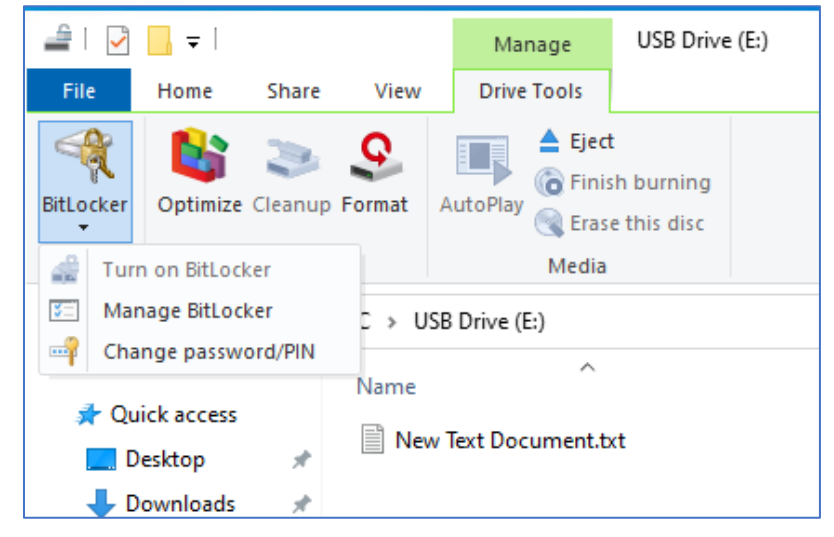

- V. Step to recover BitLocker to Go with Recovery Key if you forget the password
  - 1. Insert a USB devices
  - 2. Open "File Explorer"; select "This PC" and then double-click the encrypted USB device.

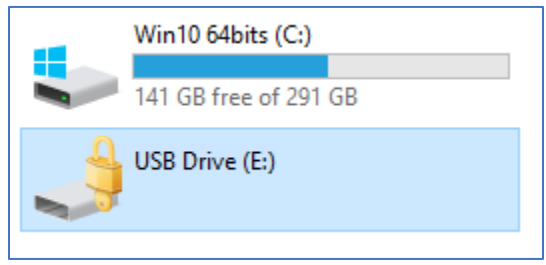

3. Click "More Option" in the Pop-up Windows

| BitLocker (E:)                       |  |
|--------------------------------------|--|
| Enter password to unlock this drive. |  |
|                                      |  |
| More options                         |  |
| Unlock                               |  |

4. Select "Enter recovery key"

| BitLocker (E:)                       |
|--------------------------------------|
| Enter password to unlock this drive. |
|                                      |
| Fewer options                        |
| Enter recovery key                   |
| Automatically unlock on this PC      |
|                                      |
| Unlock                               |

 Please enter the recovery key saved/printed when encrypting the USB device and then click "Unlock"

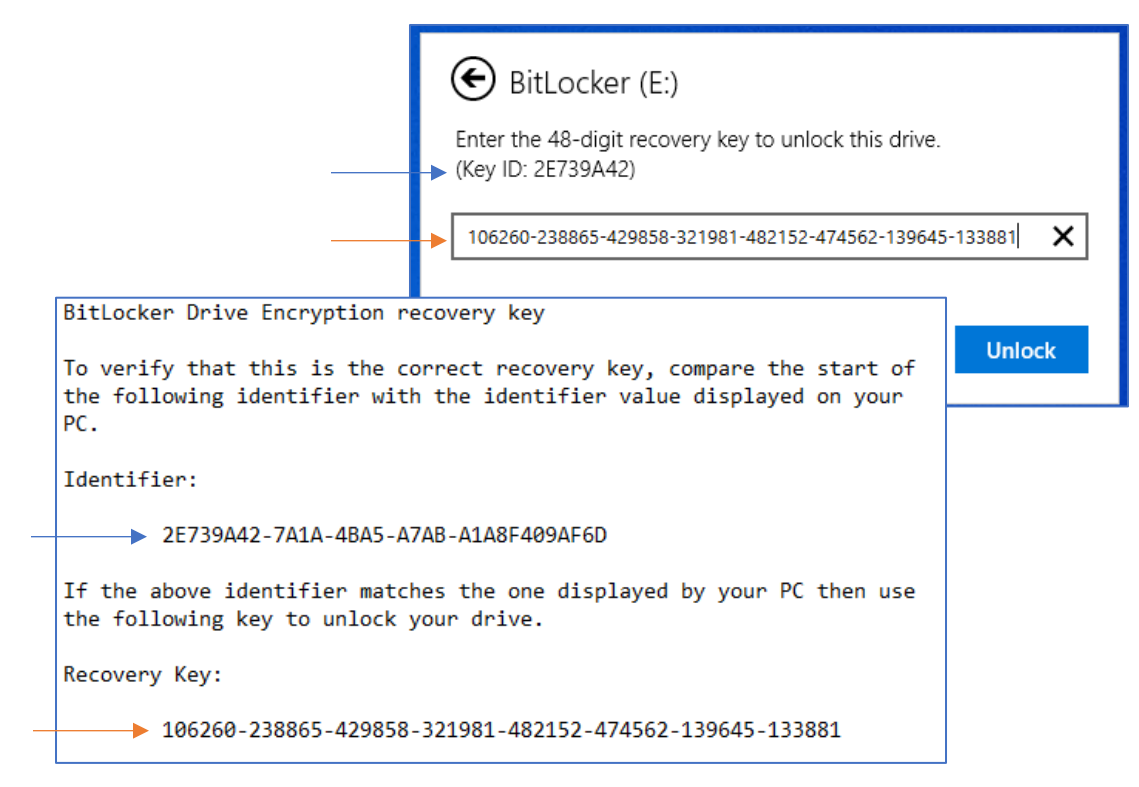

6. Please use "Change password/PIN" of "BitLocker" under "Drive Tools" Tab to change the password.

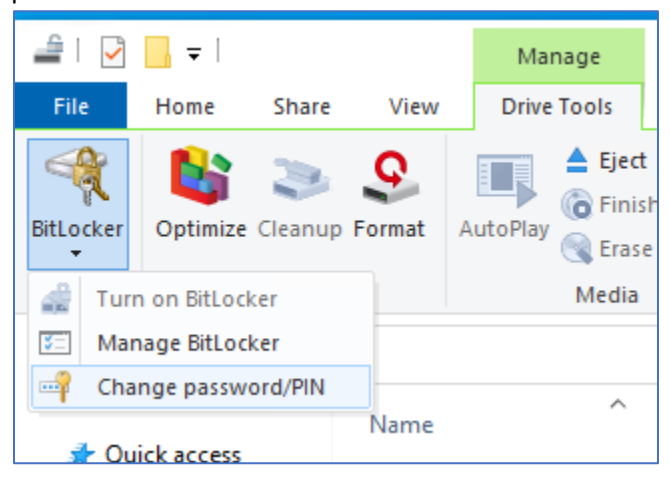

#### VI. Reminder for Password and Recovery Key

Please keep your password and recovery key safe. If you forget password and lost the recovery key, <u>ALL</u> <u>Data will be lost in the USB device because it is not possible to unlock the encrypted USB device!</u>